### Windows 用ドライバー開発ツールの検証

#### 2007/06/16

#### アクティブ・ビジョン

#### 目次

- 1. はじめに
- 2. JUNGO WinDriver 概要
- 3. PLX 社製 PCI9056RDK-LITE 評価ボードの PC へのインストール
- 4. JUNGO 評価パッケージのインストール
- 5. WinDriver によるドラーバー・コードの生成
- 6. ドライバー・コードーのコンパイルとオブジェクトの生成
- 7. 動作確認
- 8. その他
- 1. はじめに

Windows に対応したドライバー・ソースコードの雛形を生成するツールが数社から 販売されています。ウイザード形式で簡単にドライバーを作成することができます。 検証では、PLX 社の PCI コントローラ・チップ用に販売されている評価ボードと それに CD-ROM の付録として添付されていた JUNGO の期間限定の評価パッケージを 使用しました。

(最新版は WEB からダウンロードします。30日期間限定の評価版のパッケージが入手 できます。<u>http://www.jungo.com/</u>)

評価で使用したシステム環境は、

Microsoft Windows 2000 Service Pack 4 Microsoft Visual Studio .NET 2003 Intel Xeon 2.4GHz, AT/AT Compatiple, 1GB です。

2. JUNGO WInDriver 概要

JUNGO のデバイス・ドライバ開発ツールキット WinDriver は、 日本国内ではエクセルソフト株式会社が販売代理店です。 <u>http://www.xlsoft.com/jp/products/windriver/products.html</u> 特徴については、下記サイトを参照下さい。 <u>http://www.xlsoft.com/jp/products/windriver/windriver.html</u>

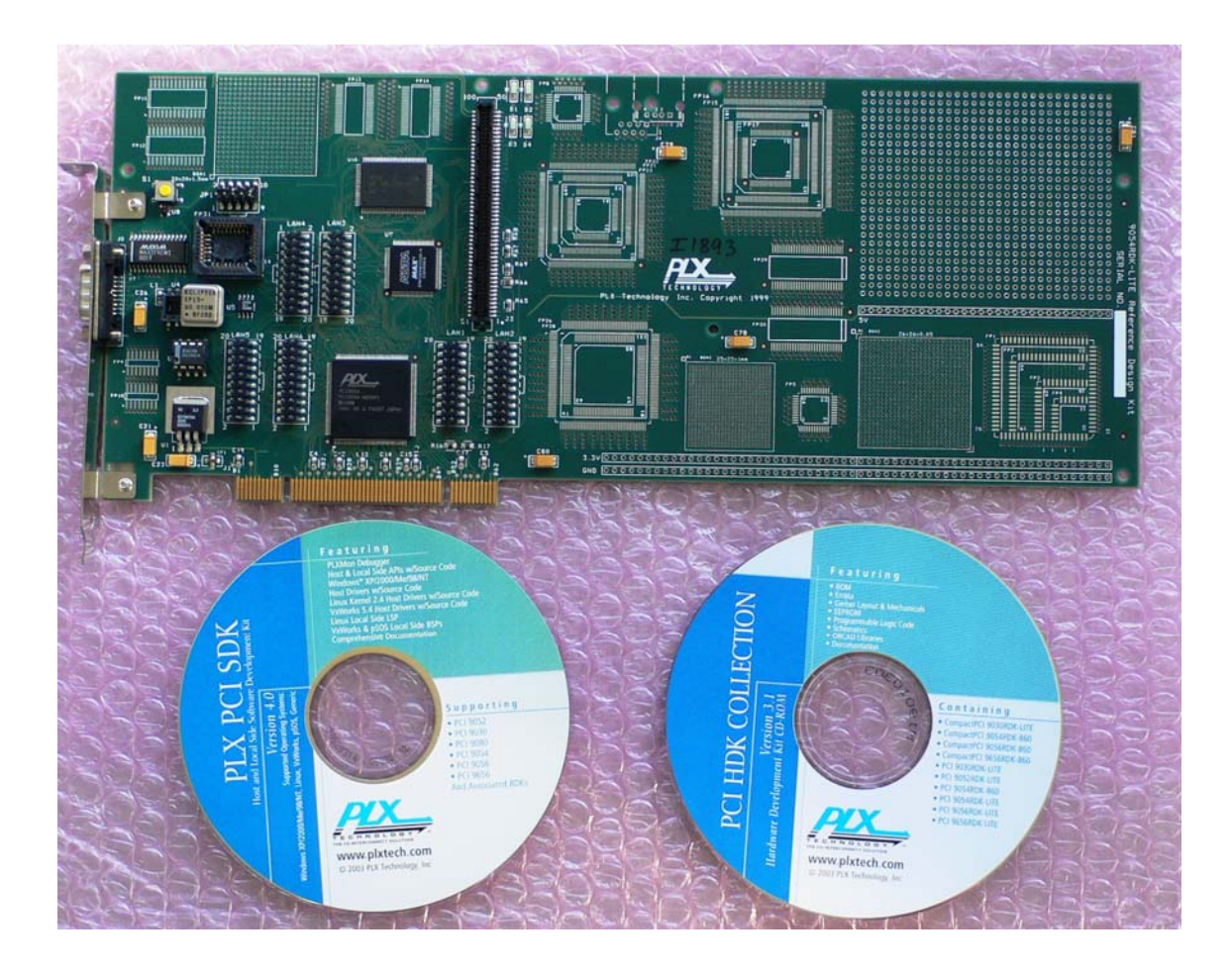

## 3. PLX 社製 PCI9056RDK-LITE 評価ボードの PC へのインストール

使用した PLX 社の評価キット

写真は PCI9054RDK-LITE です。実際に使用したボードは PCI9056RDK-LITE です。 評価キットには PLX 社のドライバーを開発するための SDK が添付されています。 ここでは、このキットに添付されていた JUNGO のツールを使用しました。

PLX 社製 PCI9056RDK-LITE 評価ボードは PC へのインストールすると、 デバイスマネージャーの画面では次のように見えます。

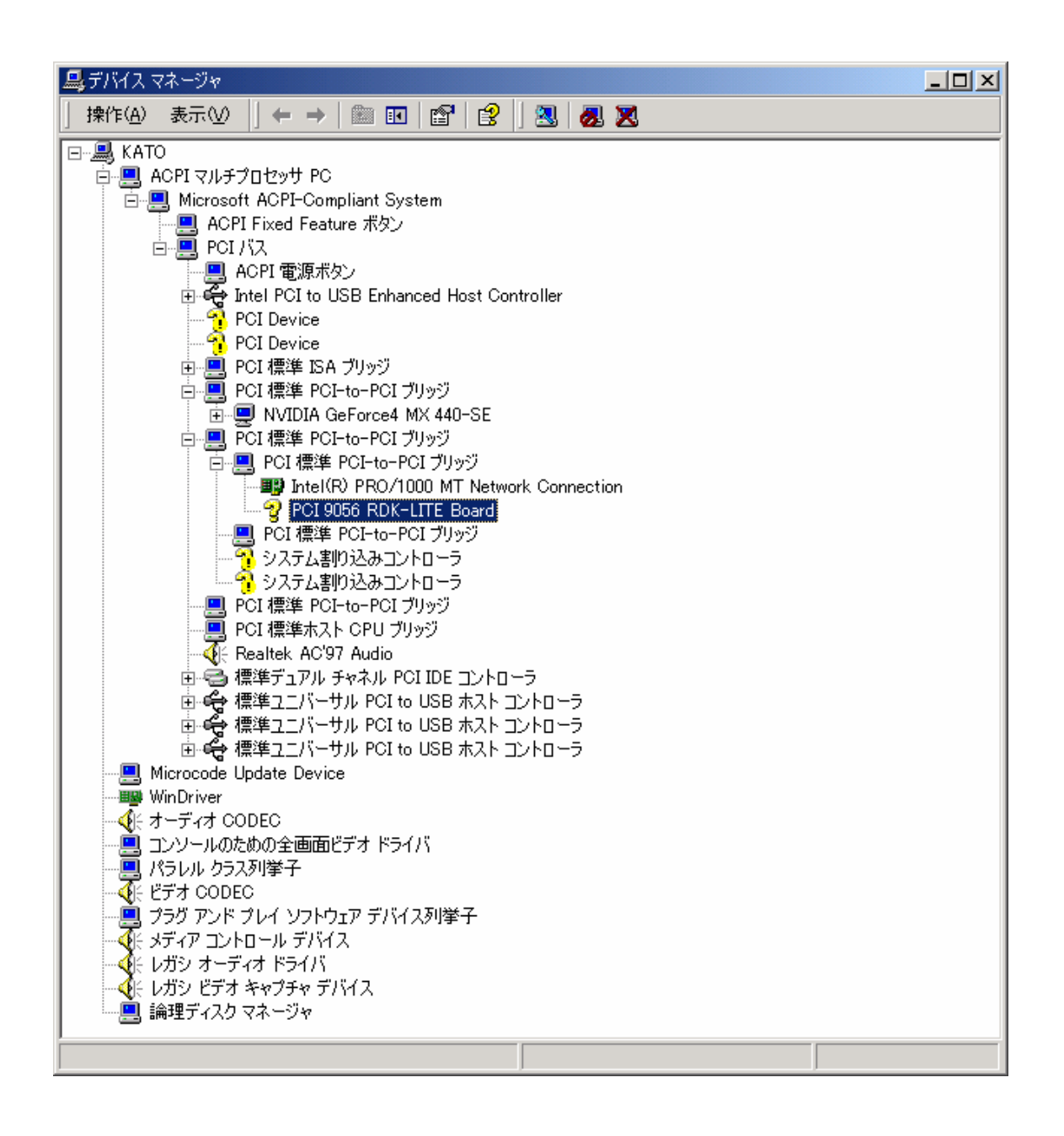

### 4. JUNGO 評価パッケージのインストール

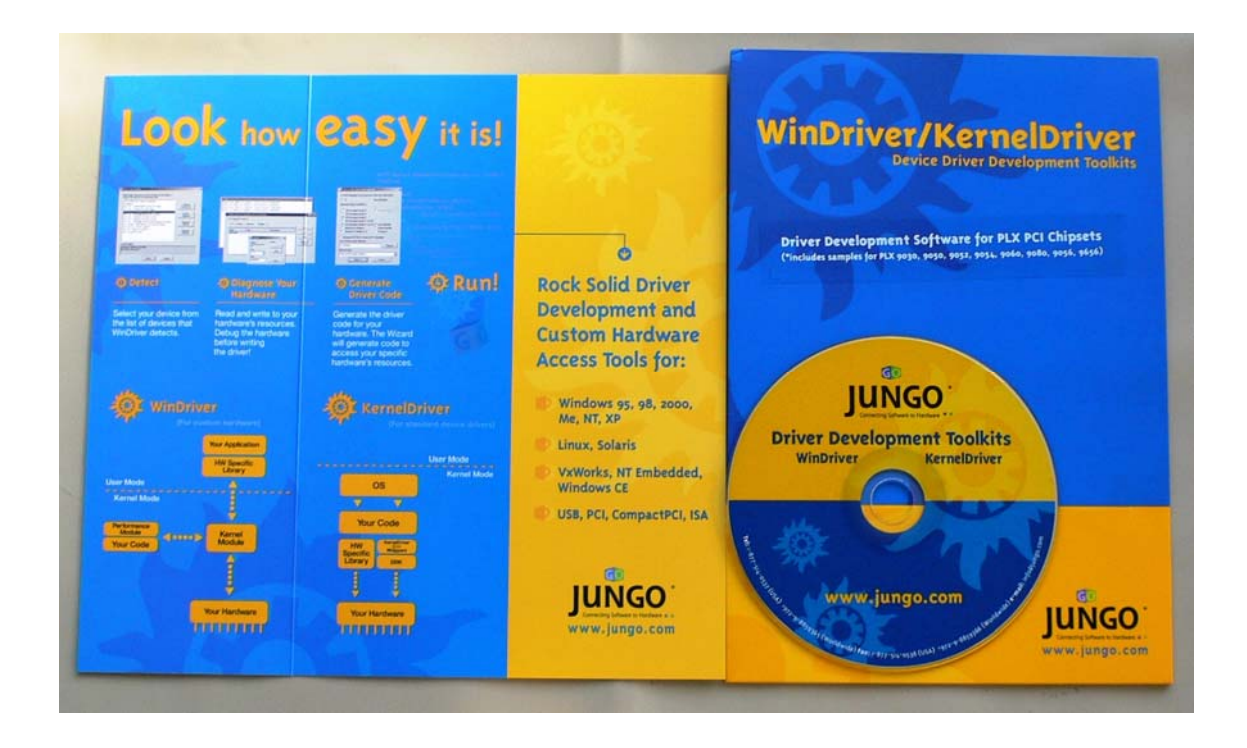

今回使用した JUNGO のパッケージ WindDriver と KernelDriver の2つの機能が入っていますが、 ここでは WinDriver を検証しました。

JUNGO 評価パッケージ CD-ROM を入れると、次の画面が起動します。

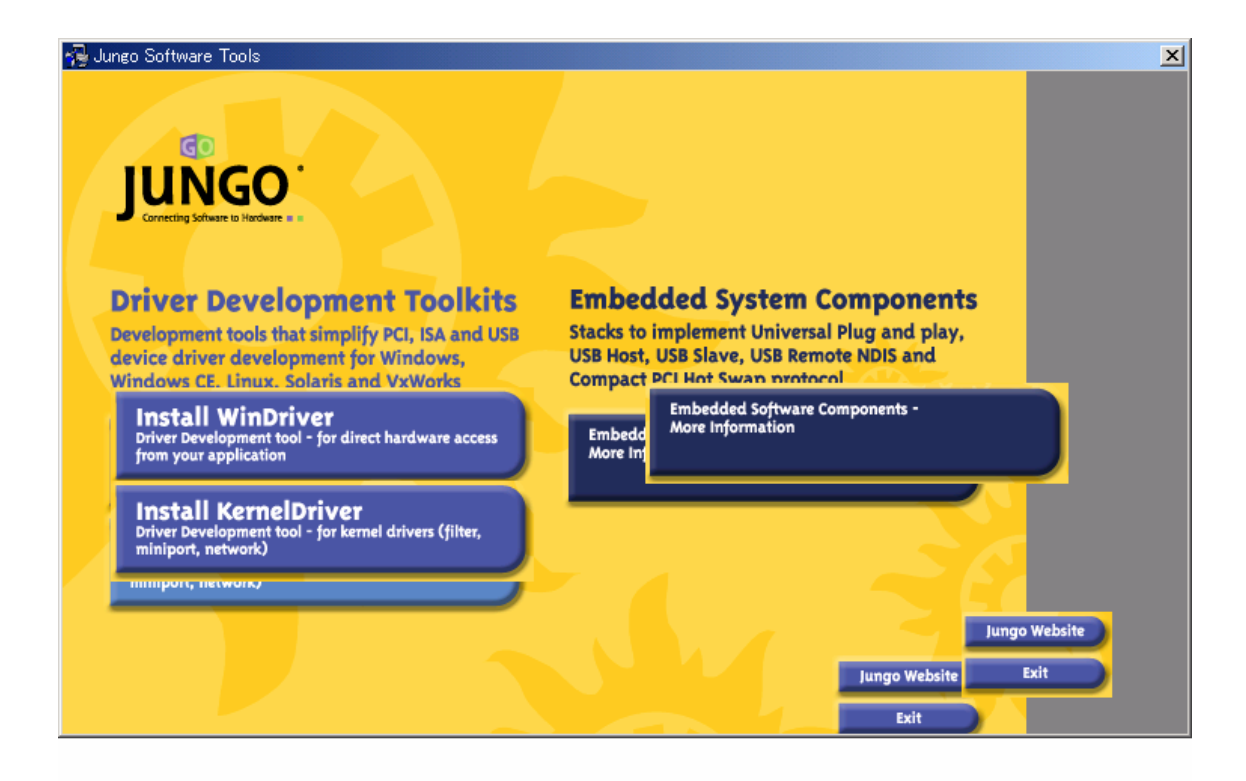

**Install WinDriver** を選択します。 以降は、画面の指示に従い操作を進めます。

5. WinDriver によるドラーバー・コードの生成
インストールが完了すると、WinDriver のウイザードができます。
WinDriver のウイザードをクリックすると、コード生成のシーケンスを開始します。

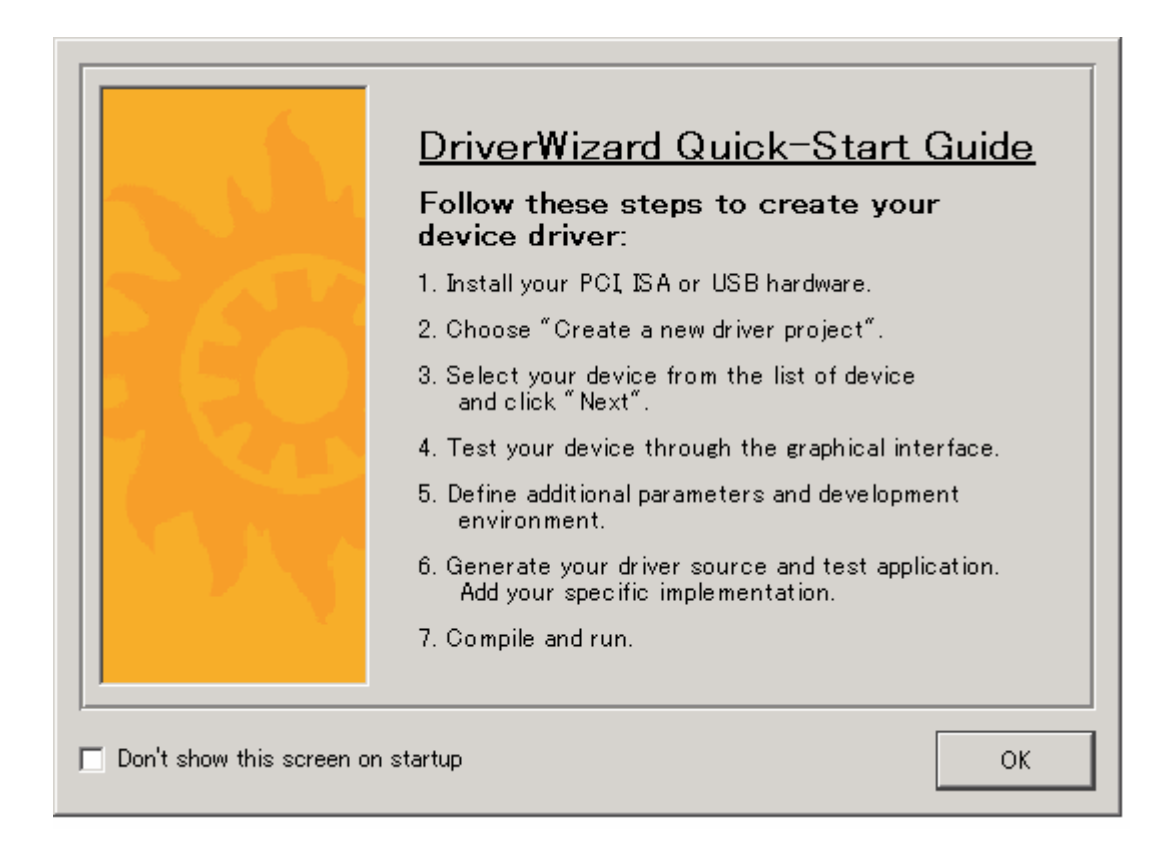

画面 2この画面が現れます。画面の指示に従い入力をします。

|                           |                                                                                                    | string                                                                                                    |  |
|---------------------------|----------------------------------------------------------------------------------------------------|----------------------------------------------------------------------------------------------------|--|
| 1                         | A                                                                                                    | ctivate license                                                                                                    |  |
| Your re                   | gistration code: 🞵                                                                                     | Dadd150b09fd                                                                                                    |  |
| Current                   | active license:                                                                                        |                                                                                                    |  |
| Demo                      | icense                                                                                                 |                                                                                                    |  |
|                           |                                                                                                    |                                                                                                    |  |
|                           |                                                                                                    |                                                                                                    |  |
| -                         |                                                                                                    |                                                                                                    |  |
|                           |                                                                                                    |                                                                                                    |  |
| E-Mail:                   |                                                                                                    |                                                                                                    |  |
| E-Mail:                   | Information:<br>Sales:                                                                                 | marketing@jungo.com<br>sales@iungo.com                                                                                                |  |
| E-Mail:                   | Information:<br>Sales:<br>Support:                                                                     | marketing@jungo.com<br>sales@jungo.com<br>support@jungo.com                                                                           |  |
| E-Mail:<br>Voice:         | Information:<br>Sales:<br>Support:<br>USA (Toll-Free):<br>Washdavida:                                  | marketing@jungo.com<br>sales@jungo.com<br>support@jungo.com<br>1-877-514-0537                                                         |  |
| E-Mail:<br>Voice:<br>FAX: | Information:<br>Sales:<br>Support:<br>USA (Toll-Free):<br>Worldwide:                                   | marketing@jungo.com<br>sales@jungo.com<br>support@jungo.com<br>1-877-514-0537<br>+972-9-885-9365                                      |  |
| E-Mail:<br>Voice:<br>FAX: | Information:<br>Sales:<br>Support:<br>USA (Toll-Free):<br>Worldwide:<br>USA (Toll-Free):<br>Worldwide: | marketing@jungo.com<br>sales@jungo.com<br>support@jungo.com<br>1-877-514-0537<br>+972-9-885-9365<br>1-877-514-0538<br>+972-9-885-9366 |  |

正式なライセンスを取得していないので、License stringの入力は不要です。

ここでは Cloase します。

(30日期間限定の評価版として使います。)

| PCI: Intel<br>PCI: Intel<br>PCI: Intel<br>PCI: Intel<br>PCI: Intel | 32801 BA/CA/DB Hub Interface to<br>32801 DB LPC Interface Bridge<br>32801 DB IDE Controller (UltraATA)<br>32801 DB SMPus Controller | PCI Bridge             | devices list          |
|--------------------------------------------------------------------|----------------------------------------------------------------------------------------------------|------------------------|-----------------------|
| PCI: Intel<br>PCI: Intel<br>PCI: Intel<br>PCI: Intel               | 32801 DB LFC Internace Bridge<br>32801 DB IDE Controller (UltraATA<br>32901 DB SMBus Controller                                     | (100)                  |                       |
| POL Inter<br>POL Nuidia                                            | 32801 DB AC97 Audio Controller                                                                                                    |                        | Edit PCI<br>registers |
| PCI: Intel<br>PCI: Intel<br>PCI: Intel<br>PCI: Intel               | 32870P2 I/OxAPIC Interrupt Contro<br>32870P2 Hub Interface-to-PCI Bric<br>32870P2 I/OxAPIC Interrupt Contro                         | )ller<br>Ige<br>)ller  | Generate<br>.INF file |
| PCI: Intel<br>PCI: PLX<br>PCI: Intel<br>USB: Elecom                | 32870P2 Hub Interface-to-PCI Brid<br>CI 9056RDK-Lite PCI 9056 Rapid<br>DeviceID 100f<br>Co., Ltd., Product ID: 001c                 | lge<br>Development Kit | Generate<br>.KDF file |
| USB: Precisi<br>evice Descrip                                      | in Squared Technology Corporation                                                                                                   | , Product ID: 9813 💌   |                       |

PCI PLX PCI9056RDK-Lite を選択します。

この画面で、

Edit PCI register を選択してみます。→画面 5 Generate .INF file を選択します。→画面 6 Generate .KDT file は NT 用です。(ここでは不要です。)→画面 7

| Name   | Offset | Size | Data     |          |            |
|--------|--------|------|----------|----------|------------|
| VID    | 00     | 2    | 10B5     |          |            |
| DID    | 02     | 2    | 5601     |          |            |
| CMD    | 04     | 2    | 0157     |          |            |
| STS    | 06     | 2    | 02B0     |          |            |
| RID    | 08     | 1    | BA       |          |            |
| CLCD   | 09     | 3    | 068000   |          | Write      |
| CALN   | 0C     | 1    | 08       |          |            |
| LAT    | OD     | 1    | 40       |          |            |
| HDR    | 0E     | 1    | 00       |          |            |
| BIST   | OF     | 1    | 00       |          |            |
| BARO   | 10     | 4    | E2160000 |          |            |
| BAR1   | 14     | 4    | 00003001 |          |            |
| BAR2   | 18     | 4    | E2120000 |          |            |
| BAR3   | 10     | 4    | E2100000 |          |            |
| BAR4   | 20     | 4    | 0000000  |          | 🔲 Show all |
| BAR5   | 24     | 4    | 0000000  |          |            |
| CIS    | 28     | 4    | 0000000  |          |            |
| SVID   | 20     | 2    | 1085     |          |            |
| SDID   | 2E     | 2    | 9055     |          |            |
| ERBAR  | 30     | 4    | 0000000  |          |            |
| INTEN  | 30     | 1    | 30       | <b>₽</b> |            |
| INTPIN | 3D     | 1    |          |          |            |

Edit PCI register を選択画面です。

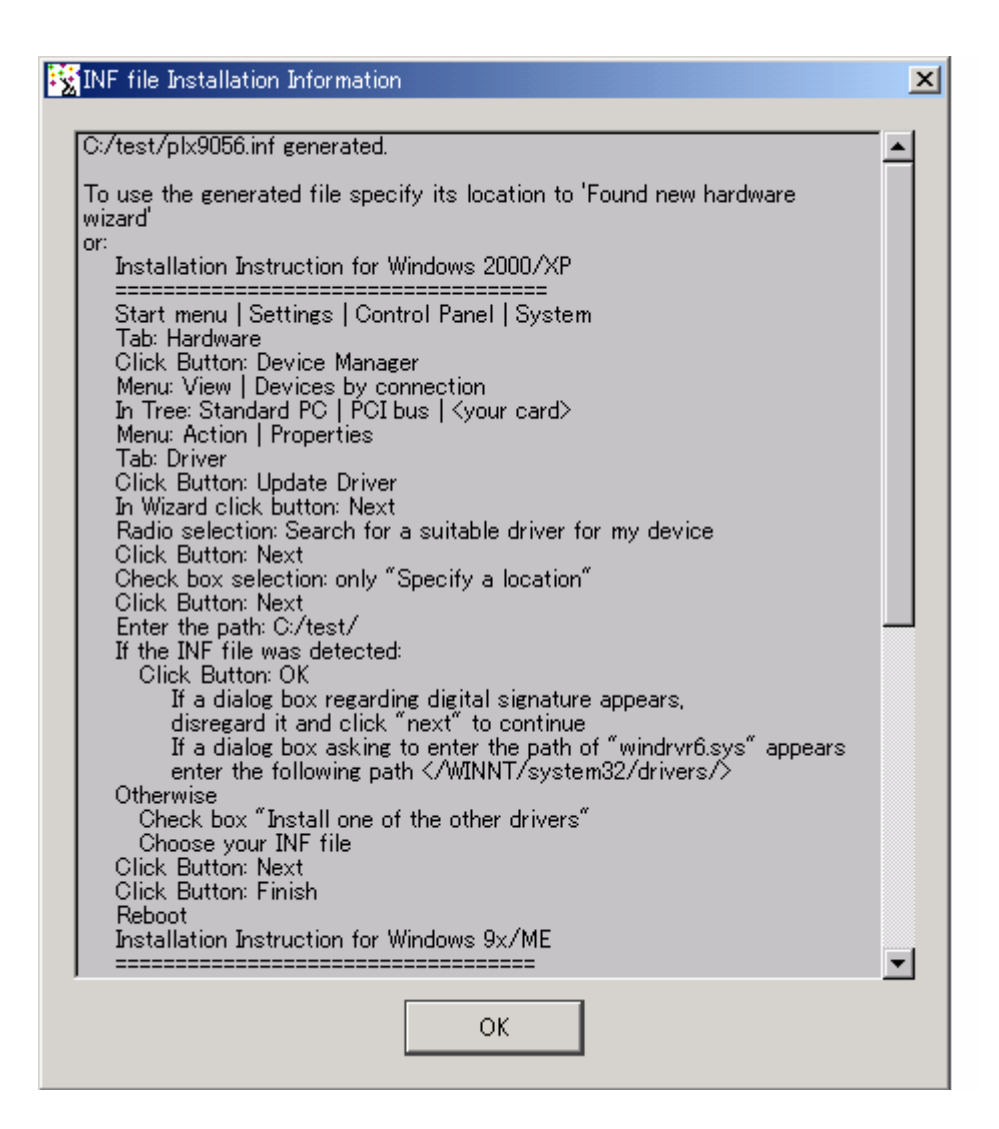

Generate .INF file を選択画面です。

(ファイル名として plx9056 を入力します。)

OKをクリックします。

plx9065.inf ファイルが生成されます。

| 2 | INF file Installation Information                                             | × |
|---|-------------------------------------------------------------------------------|---|
|   |                                                                               | _ |
|   | C//test/pix9000.kdf generated.                                                |   |
|   | To use the generated file specify its location to 'Found new hardware wizard' |   |
|   |                                                                               |   |
|   |                                                                               |   |
|   |                                                                               |   |
|   |                                                                               |   |
|   |                                                                               |   |
|   |                                                                               |   |
|   |                                                                               |   |
|   | OK                                                                            |   |
|   |                                                                               |   |

Generate .KDF file を選択画面です。 OK をクリックすると、plx9056.kdf が生成されますが、 Windows NT 用なのでここでは不要です。

画面4で NEXT をクリックします。 次の画面が現れます。

| 🕵 DriverWizard – Unregistered Copy                                                                       | <u>- 🗆 ×</u> |  |  |  |  |  |  |
|----------------------------------------------------------------------------------------------------|--------------|--|--|--|--|--|--|
| <u>File E</u> dit <u>V</u> iew <u>R</u> esources <u>B</u> uild <u>T</u> ools <u>W</u> indow <u>H</u> elp |              |  |  |  |  |  |  |
| 🔚 🔚 🐡 🛱 🀺 Generate Code 🛛 🦁                                                                              |              |  |  |  |  |  |  |
| Define and Test Resource for Your Device                                                                 |              |  |  |  |  |  |  |
| PLX - PCI9056RDK-Lite PCI9056 Rapid Development Kit                                                      |              |  |  |  |  |  |  |
| I/O Memory Interrupts Registers                                                                          |              |  |  |  |  |  |  |
| New New                                                                                                  |              |  |  |  |  |  |  |
| BAR1 0x3000-0x30ff Edit                                                                                  |              |  |  |  |  |  |  |
| Delete                                                                                                   |              |  |  |  |  |  |  |
|                                                                                                    |              |  |  |  |  |  |  |
| Read/Write                                                                                               | ∍ I/O        |  |  |  |  |  |  |
|                                                                                                    |              |  |  |  |  |  |  |
|                                                                                                    |              |  |  |  |  |  |  |
|                                                                                                    |              |  |  |  |  |  |  |
| Next >> Cancel                                                                                           |              |  |  |  |  |  |  |
|                                                                                                    |              |  |  |  |  |  |  |
|                                                                                                    |              |  |  |  |  |  |  |
| For Help, press F1                                                                                       |              |  |  |  |  |  |  |

| 📆 DriverWizard - Unregistered Copy                       |            |
|----------------------------------------------------------|------------|
| <u>File Edit View Resources Build Tools Window H</u> elp |            |
| 🔲 📟 🗞 👯 Generate Code  🤋                                 |            |
| Define and Test Resource for Your Device                 |            |
| PLX - PCI 9056RDK-Lite PCI 9056 Rapid Development Kit    |            |
| I/O Memory Interrupts Registers                          |            |
| Name Pange Description                                   | New        |
| ✓ BAR0 0xe2160000-0xe21601ff                             | Edit       |
| ✓ BAR2 0xe2120000-0xe213ffff                             | Delete     |
|                                                          | Read/Write |
|                                                          | Memory     |
|                                                          |            |
|                                                          |            |
| Next >> Cancel                                           |            |
|                                                          |            |
|                                                          |            |
| For Help, press F1                                       | li.        |

Next をクリックします。 次の画面に進みます。

| 😵 Select Code Gen                       | eration Options                                      |                                            |                         | x |
|-----------------------------------------|------------------------------------------------------|--------------------------------------------|-------------------------|---|
| In which language                       | do you want your                                     | code to be ge                              | nerated?                |   |
| • c                                     | 🔿 Pascal (D                                          | elphi) 🔿 Vis                               | ual Basic               |   |
| Generate project i                      | makefile for:                                        |                                            |                         |   |
| MS Develop                              | er Studio 4<br>er Studio 6,5<br>er Studio NET        | F Borland (<br>F Visual Ba                 | Delphi 2 – 5<br>asic 6  |   |
| MS Develop<br>MS Develop<br>Borland C++ | er Studio - For CE<br>· Builder 3<br>· Builder 4 - 6 | E 📄 Linux Ma<br>📄 Solaris M<br>📄 Tornado : | kefile<br>1akefile<br>2 |   |
| ☐ Generate KDF<br>Your WinDriver ba     | file for Windows I<br>se directory:                  | NT Embedded                                |                         | _ |
| c:¥windriver                            |                                                      |                                            | Browse                  |   |
| IDE to Invoke:                          |                                                      |                                            |                         |   |
| MS Developer St                         | tudio .NET                                           |                                            | -                       |   |
|                                         | Vext >>                                              | Cance                                      | 1                       |   |

画面10Next をクリックします。

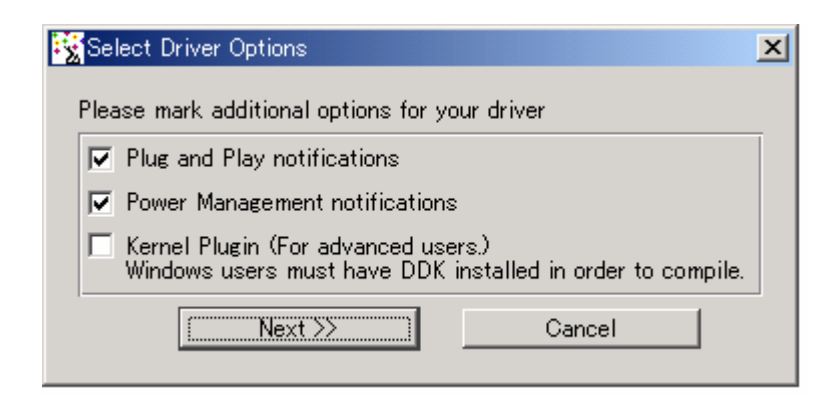

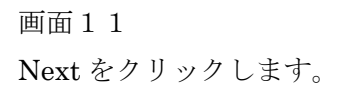

| Save Your Project         |                    |                                |   |         | ? ×   |
|---------------------------|--------------------|--------------------------------|---|---------|-------|
| 保存する場所①:                  | 🔁 my_projects      |                                | • | 🗕 🗈 💣 📰 |       |
| <b>3</b><br>履歴            |                    |                                |   |         |       |
| <b>び</b><br>デスクトップ        |                    |                                |   |         |       |
| اللہ کی الح<br>الرائد الح |                    |                                |   |         |       |
| マイ コンピュータ                 |                    |                                |   |         |       |
|                           | ファイル名( <u>N</u> ): | plx9056                        |   | •       | 保存(S) |
| マイ ネットワーク                 | ファイルの種類(工):        | WinDriver Project file (*.wdp) |   | •       | キャンセル |

保存先を入力します。

| ÷ | Review Generated Project Files Information                                                                                                    | X |
|---|----------------------------------------------------------------------------------------------------|---|
|   | The information below describes the files generated for your project.<br>Press Finish to open your development environment.                                                                                   |   |
|   | The DriverWizard has created a library with which your application can control your hardware.<br>It has also created a sample application which diagnoses your hardware using this library.                   |   |
|   | C:/WinDriver/wizard/my_projects/plx9056_files.txt<br>A detailed overview of all the files generated.                                                                                                    |   |
|   | C:/WinDriver/wizard/my_projects/plx9056_lib.h<br>A library for controlling your hardware through WinDriver.                                                                                                   |   |
|   | C:/WinDriver/wizard/my_projects/plx9056_lib.c<br>Contains the implementation of the functions used for<br>accessing each of the resources defined in the Wizard.                                              |   |
|   | C:/WinDriver/wizard/my_projects/plx9056_diag.c<br>The sample application which diagnoses your hardware using<br>the plx9056_lib.h library.                                                                    |   |
|   | C:/WinDriver/wizard/my_projects/msdev_net/plx9056_diag.sln<br>Microsoft Developer Studio Solution File.                                                                                                    |   |
|   | C:/WinDriver/wizard/my_projects/plx9056.inf<br>A formatted reference file for Windows that contains<br>information about installation files and devices, such as<br>filenames, version information and so on. |   |
|   |                                                                                                    |   |
|   | Finish Cancel                                                                                                    |   |

Finish をクリックし終了です。 ドライバーのソース・コードが指定した保存先の格納されます。

Microsoft Visual Studio .NET に制御が渡っていきます。 (インストールされている必要があります。)

6. ドライバー・コードーのコンパイルとオブジェクトの生成

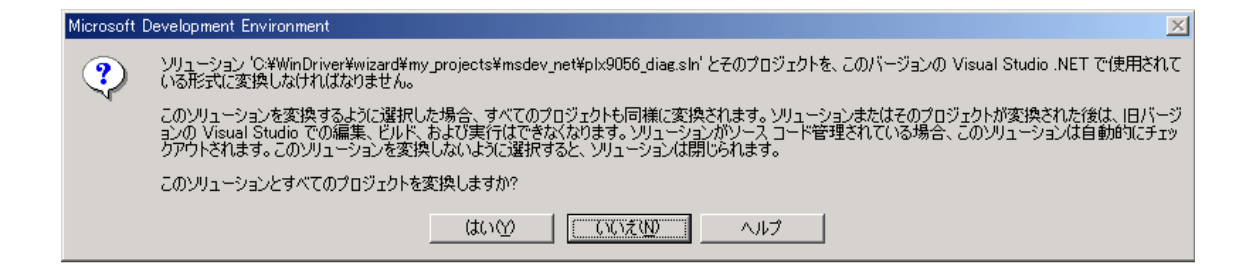

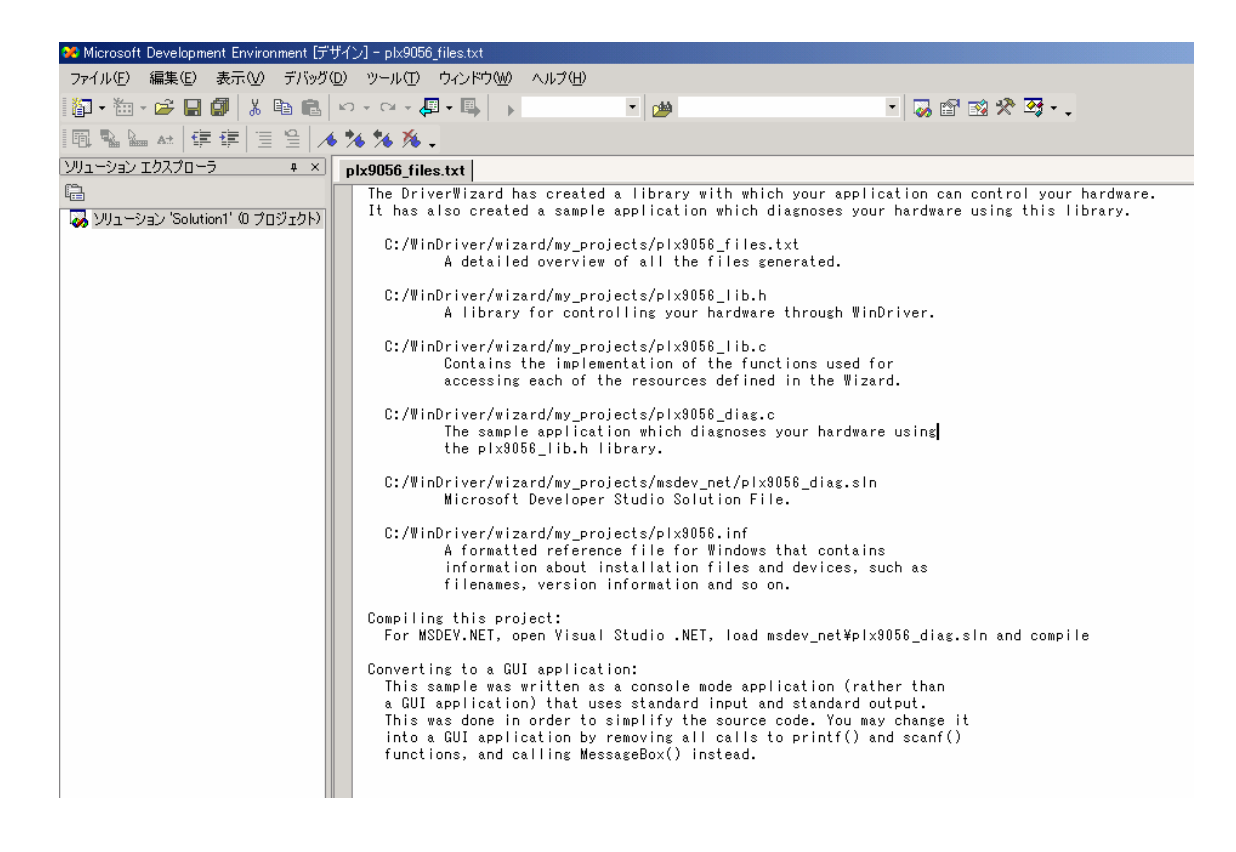

画面15

| ᅇ plx9056 - Microsoft Visual C++ [デザイ]      | 川 - スタート ページ                                                                                     |                                |
|---------------------------------------------|--------------------------------------------------------------------------------------------------|--------------------------------|
| ファイル(E) 編集(E) 表示(V) ブロジェ                    | クト(P) ビルド(B) デバッグ(D) ツール(T) ウィンドウ(W) ヘルプ(H)                                                      |                                |
| 🕼 • 🖮 • 🛩 🖬 🕼 👗 🛍 📾                         | い - ロ - 周 - 国 Debug ・ (2)                                                                        | • 😺 🖆 🔯 🧏 🍕 • .                |
| ソリューション エクスプローラー plx9056 🕴 🗙                | スタート ページ                                                                                         |                                |
| □□□□□□□□□□□□□□□□□□□□□□□□□□□□□□□□□□□□        | すのぎゃれた(な) またこだい ほうにつかい マイ オロコノニル (ハ)                                                             | 1                              |
| □ <b>@ plx9056</b><br>@ 参照設定                |                                                                                                  |                                |
| ≦ plx9056_diag.c<br>≦ plx9056_lib.c         | 既存のプロジェクトを聞く                                                                                     |                                |
| istatus_strings.c<br>™ windryr int thread.c | 2 公                                                                                              | <b>市私口時</b>                    |
| windrvr_events.c                            |                                                                                                  |                                |
| - 😭 utils.c                                 | Hellowerld                                                                                       | 2004/03/27                     |
| i print_struct.c<br>⊡ 100 pci diag lib c    | tect                                                                                             | 2004/03/27                     |
|                                             |                                                                                                  | 2004/00/21                     |
|                                             |                                                                                                  |                                |
|                                             |                                                                                                  |                                |
|                                             |                                                                                                  |                                |
|                                             |                                                                                                  |                                |
|                                             |                                                                                                  |                                |
|                                             |                                                                                                  |                                |
|                                             | 新しいプロジェクト(山) プロジェクトを開く(①)                                                                        |                                |
|                                             |                                                                                                  |                                |
|                                             |                                                                                                  |                                |
|                                             | ビルド                                                                                              | 1                              |
|                                             | ビルド開始: フロシェクト : pix3006, 構成, : Debug Win32<br>                                                   | 1                              |
|                                             | コンパイルしています                                                                                       |                                |
|                                             | print_struct.c                                                                                   |                                |
|                                             | windrvr events.c                                                                                 |                                |
|                                             | windryr_int_thread.c                                                                             |                                |
|                                             | plx9056_lib.c                                                                                    |                                |
|                                             | plx9056_diag.c<br>  コードを生成中                                                                      |                                |
|                                             | リンクしています                                                                                         |                                |
|                                             | ビルドログは " <u>file://c:¥WinDriver¥wizard¥my projects¥msdev net¥Debug</u> a<br>plx8056 - エラー 0、警告 0 | <u>ÆuildLog.htm</u> ″に保存されました。 |
|                                             | 終了                                                                                               |                                |
|                                             | ビルド:1 正常終了、0 失敗、0 スキッブ                                                                           |                                |

Visual Studio .NET の画面が開きます。 ドラーバー・コードが格納されたプロジェクトを選択します。 ビルドをするとオブジェクトが生成されます。

| 🔁 my_projects                   |                             |       |              |                  |                      |
|---------------------------------|-----------------------------|-------|--------------|------------------|----------------------|
| ファイル(E) 編集(E) 表示(V) おう          | 気に入り( <u>A</u> ) ツール(T) ヘルブ | ν(H)  |              |                  | 10 M                 |
| ◆戻る・⇒・包 ◎検索 ℃                   | 177JUS 🎯 🖺 🕾 🗙 (            | n     |              |                  |                      |
| アドレス(D) 🔄 C:¥WinDriver¥wizard¥n | ny_projects                 |       |              | ▼ 🔗移動            | Norton AntiVirus 😣 🕶 |
|                                 | 名前 ▲                        | サイズ   | 種類           | 更新日時             |                      |
|                                 | (msdev_net)                 |       | ファイル フォルダ    | 2007/06/14 23:19 |                      |
|                                 | 👼 plx9056                   | 3 KB  | セットアップ情報     | 2007/06/14 23:14 |                      |
| my_projects                     | 🔊 plx9056.wdp               | 1 KB  | WDP ファイル     | 2007/06/14 23:14 |                      |
|                                 | Dix9056_diag.c              | 12 KB | C Source     | 2007/06/14 23:14 |                      |
| ↓ オブジェクトを選択すると、その説明が表<br>ニャャキオ  | ≡ plx9056_files             | 2 KB  | テキスト ドキュメント  | 2007/06/14 23:14 |                      |
| 一 示で11ま9。                       | c plx9056_lib.c             | 24 KB | C Source     | 2007/06/14 23:14 |                      |
| 関連項目:                           | h plx9056_lib.h             | 6 KB  | C/C++ Header | 2007/06/14 23:14 |                      |
| <u>71 ドキュメント</u>                | E bixanpp_log               | UKB   | ナキスト ドキュメント  | 2007/06/14 23:14 |                      |
| マイネットワーク                        |                             |       |              |                  |                      |
| <u>31 JULI-8</u>                |                             |       |              |                  |                      |
|                                 |                             |       |              |                  |                      |
|                                 |                             |       |              |                  |                      |
|                                 |                             |       |              |                  |                      |
|                                 |                             |       |              |                  |                      |
|                                 |                             |       |              |                  |                      |
|                                 |                             |       |              |                  |                      |
|                                 |                             |       |              |                  |                      |
|                                 |                             |       |              |                  |                      |
|                                 |                             |       |              |                  |                      |
|                                 |                             |       |              |                  |                      |
|                                 |                             |       |              |                  |                      |
|                                 |                             |       |              |                  |                      |
|                                 |                             |       |              |                  |                      |
|                                 |                             |       |              |                  |                      |
| 。<br>8 個のオブジェクト                 |                             |       |              | 45.2 KB          | ארבארבי 🕺            |

WinDriver によって生成されたソースコードが入っています。

| 🔁 msdev_net                    |                                                  |          |                         |              |             | _ 🗆 🗡        |
|--------------------------------|--------------------------------------------------|----------|-------------------------|--------------|-------------|--------------|
| ファイル(E) 編集(E) 表示(V) おき         | 気に入り( <u>A</u> ) ツール( <u>T</u> ) ヘルプ( <u>H</u> ) |          |                         |              |             | -            |
| (中戻る マ ⇒ マ 回) ② 検索 『⊡          | フォルダ 🚳 階 階 🗙 🗠 🔳                                 | <u>.</u> |                         |              |             |              |
| アドレス(D) 🗀 G¥WinDriver¥wizard¥n | ny projects¥msdev net                            | _        | -                       | ☆移動          | Norton Anti | iVirus 😡 🗸   |
|                                |                                                  | サイズ      |                         | 1 10 200     | <u> </u>    |              |
|                                |                                                  | 21/2     | ファイル フォルダ               |              |             | 2007/06/14 2 |
|                                | encb                                             | 4.147 KB | Visual C++ IntelliSense | e Database   |             | 2007/06/14 2 |
| msdev_net                      | plx9056_diag                                     | 1 KB     | Microsoft Visual Studio | o Solution ( | Object      | 2007/06/14 2 |
|                                | plx9056_diag.sln.old                             | 1 KB     | OLD ファイル                |              |             | 2007/06/14 2 |
| オブジェクトを選択すると、その説明が表            | 🚰 plx9056_diag                                   | 5 KB     | VC++ Project            |              |             | 2007/06/14 2 |
| 示されます。                         | 📾 plx9056_diag.vcproj.old                        | 4 KB     | OLD ファイル                |              |             | 2007/06/14 2 |
| 関連項目:                          |                                                  |          |                         |              |             |              |
| <u>71 F#1325</u>               |                                                  |          |                         |              |             |              |
| マイネットワーク                       |                                                  |          |                         |              |             |              |
| <u>マイコンピュータ</u>                |                                                  |          |                         |              |             |              |
|                                |                                                  |          |                         |              |             |              |
|                                |                                                  |          |                         |              |             |              |
|                                |                                                  |          |                         |              |             |              |
|                                |                                                  |          |                         |              |             |              |
|                                |                                                  |          |                         |              |             |              |
|                                |                                                  |          |                         |              |             |              |
|                                |                                                  |          |                         |              |             |              |
|                                |                                                  |          |                         |              |             |              |
|                                |                                                  |          |                         |              |             |              |
|                                |                                                  |          |                         |              |             |              |
|                                |                                                  |          |                         |              |             |              |
|                                |                                                  |          |                         |              |             |              |
|                                |                                                  |          |                         |              |             |              |
| <u> </u>                       | •                                                |          |                         |              |             |              |
| 6 個のオブジェクト (1 個の隠しオブジェクト)      | 1                                                |          | 4.06 N                  | ив [         | באעב אד 📃   | 1-9 //       |

画面18

msdev\_net のホルダーの内容です。

| 🔁 Debug                                                   |                                |        |                             |                      |
|-----------------------------------------------------------|--------------------------------|--------|-----------------------------|----------------------|
| ファイル(E) 編集(E) 表示(⊻) お                                     | 気に入り( <u>A</u> ) ツール(T) ヘルプ(H) |        |                             |                      |
| (中戻る ▼ ⇒ ▼ 国) ②検索 「                                       | 117ォルダ 🥝 階 階 🗙 🗠               |        |                             |                      |
| アドレス(D) 🗀 C:¥WinDriver¥wizard¥my_projects¥msdev_net¥Debug |                                |        | ▼ 🔗移動                       | Norton AntiVirus 😡 🗸 |
| Gr J                                                      | 名前 ∧                           | サイズ    | 種類                          | 更新日時                 |
|                                                           | BuildLog                       | 4 KB   | HTML ドキュメント                 | 2007/06/14 23:19     |
|                                                           | 🐒 pci_diag_lib.obj             | 28 KB  | Object File                 | 2007/06/14 23:19     |
| Debug                                                     | mplx9056_diag                  | 192 KB | アプリケーション                    | 2007/06/14 23:19     |
|                                                           | 🗧 📾 plx9056_diag               | 602 KB | Incremental Linker File     | 2007/06/14 23:19     |
| オブジェクトを選択すると、その説明が表                                       | 🕈 🐒 plx9056_diag.obj           | 36 KB  | Object File                 | 2007/06/14 23:19     |
| 示されます。                                                    | 🕘 plx9056_diae.pdb             | 555 KB | Program Debug Database      | 2007/06/14 23:19     |
| 関連項目:                                                     | 🐑 plx9056_lib.obj              | 32 KB  | Object File                 | 2007/06/14 23:19     |
| マイドキュメント                                                  | 🐒 print_struct.obj             | 10 KB  | Object File                 | 2007/06/14 23:19     |
| マイネットワーク                                                  | 🐒 status_strings.obj           | 23 KB  | Object File                 | 2007/06/14 23:19     |
| <u>77 コンピュータ</u>                                          | 🐒 utils.obj                    | 16 KB  | Object File                 | 2007/06/14 23:19     |
|                                                           | ₩_vc70                         | 219 KB | VC++ Minimal Rebuild Depend | 2007/06/14 23:19     |
|                                                           | @vc70.pdb                      | 76 KB  | Program Debug Database      | 2007/06/14 23:19     |
|                                                           | 🐒 windrvr_events.obj           | 16 KB  | Object File                 | 2007/06/14 23:19     |
|                                                           | 🐒 windrvr_int_thread.obj       | 12 KB  | Object File                 | 2007/06/14 23:19     |
|                                                           |                                |        |                             |                      |
| 14 個のオブジェクト 1.77 MB 🖳 マイ コンピュータ                           |                                |        |                             |                      |

Debug ホルダーには、実行オブジェクトが生成されます。

7. 動作確認

画面19から、plx9056\_diagを起動します。 診断プログラムが起動します。

8. その他

生成されるドラーバーのソース・コードは別ファイルで掲載してあります。